## Registrar un dispositivo compatible con Bluetooth

Para utilizar un dispositivo compatible con Bluetooth en esta unidad, es necesario realizar el registro (conexión) a esta unidad.

- Buscar dispositivos compatibles con Bluetooth para registrar
- Pulse "MENU".

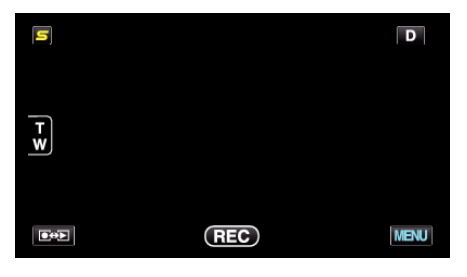

2 Pulse "\*".

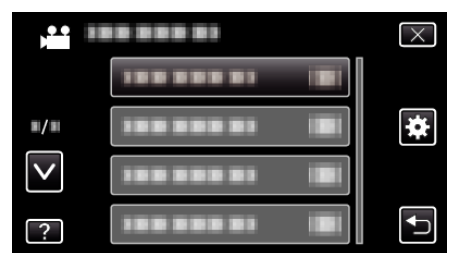

3 Pulse "Bluetooth".

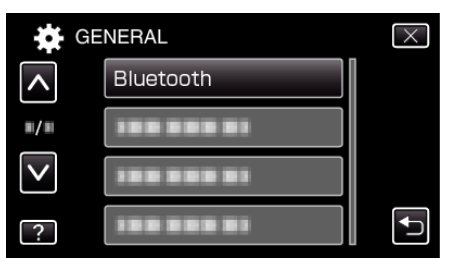

4 Pulse "REGISTRAR DISPOSIT.".

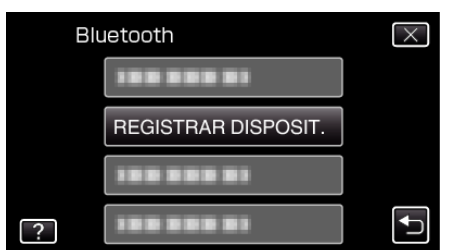

5 Pulse "BUSCAR DISPOSITIVO".

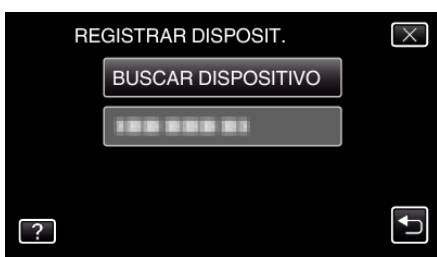

6 Selecciónelo para habilitar la búsqueda del dispositivo que desea registrar y pulse "ACEPTAR".

| ACTIVAR CONEXIÓN EN EL    |        |  |  |  |
|---------------------------|--------|--|--|--|
| DISPOSITIVO               |        |  |  |  |
| TODAS LAS CONEXIONES      |        |  |  |  |
| ACTUALES SE DESCONECTARÁN |        |  |  |  |
|                           |        |  |  |  |
| ACEPTAR                   | VOLVER |  |  |  |
|                           |        |  |  |  |
|                           |        |  |  |  |
|                           |        |  |  |  |

- El sistema comienza a buscar dispositivos compatibles con Bluetooth en el área que pueden ser registrados.
- El método de configuración varía según el dispositivo. Consulte también el manual de instrucciones del dispositivo.
- 7 Pulse el dispositivo que desea registrar.

| REGISTRAR DISPOSIT. | $\times$ |
|---------------------|----------|
| 188 888 81          |          |
| 100 000 01          |          |
|                     |          |
|                     |          |

- Si el dispositivo que desea registrar no se puede encontrar, compruebe las configuraciones del dispositivo una vez más y reinicie la búsqueda.
- Si no se puede obtener el nombre del dispositivo, aparecerá la dirección del dispositivo Bluetooth (dirección del BD).
- Los caracteres del nombre del dispositivo que no se pueden mostrar, aparecerán como □.
- 8 Pulse "Sí".

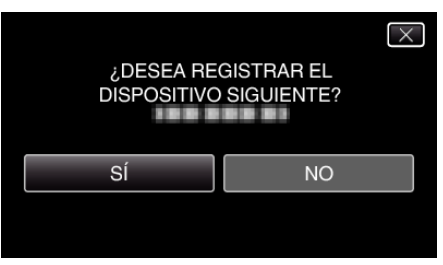

- Si es necesaria la autenticación del dispositivo, la pantalla de ingreso de clave aparecerá.
- Si no es necesaria la autenticación del dispositivo, la pantalla de ingreso de clave no aparecerá.
- 9 Ingrese la clave del dispositivo que desea registrar.

| CLAVE  |   |   |   |          |
|--------|---|---|---|----------|
|        | 1 | 2 | 3 | ELIMINAR |
|        | 4 | 5 | 6 |          |
|        | 7 | 8 | 9 |          |
| AJUSTE |   | 0 |   | CANCELAR |

- Pulse sobre un carácter numérico para ingresarlo.
- Pulse "ELIMINAR" para anular el último carácter numérico.
- Luego de terminar la entrada de los caracteres numéricos, pulse "AJUSTE".
- El número de dígitos de la clave varía según el dispositivo que desea registrar.
- Una clave también es conocida como un "código PIN".
- Para detalles sobre la clave, consulte el manual de instrucciones del dispositivo que desea registrar.
- Luego de terminar el registro del dispositivo, pulse "ACEPTAR".

- Responder a solicitudes de registro desde dispositivos compatibles con Bluetooth
- Pulse "MENU".

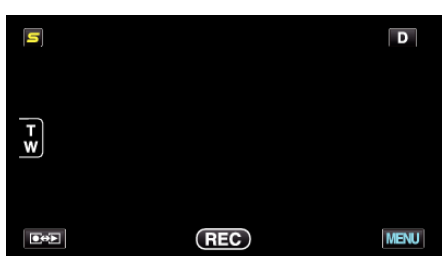

2 Pulse "#".

| , <b>**</b> II | <br>$\times$ |
|----------------|--------------|
|                |              |
| ■/■            | <br>*        |
| $\checkmark$   |              |
| ?              |              |

3 Pulse "Bluetooth".

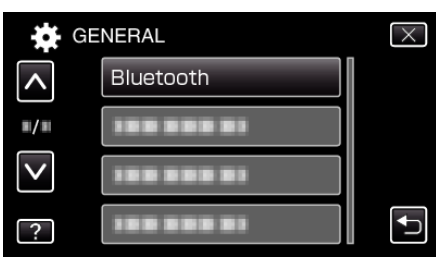

4 Pulse "REGISTRAR DISPOSIT.".

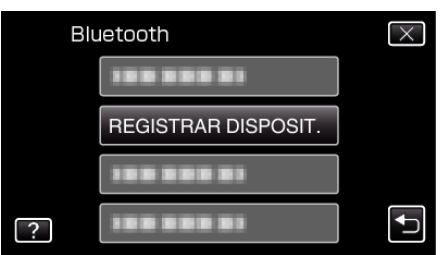

5 Pulse "ESPERAR DISPOSITIVO".

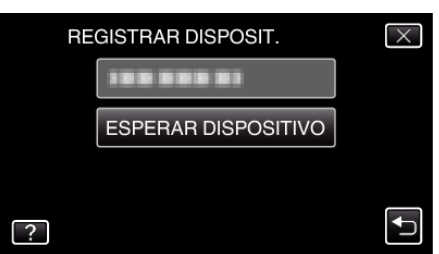

6 Pulse "ACEPTAR" cuando se visualice "ESPERAR LA SOLICITUD DEL DISPOSITIVO BLUETOOTHTODAS LAS CONEXIONES ACTUALES SE DESCONECTARÁN".

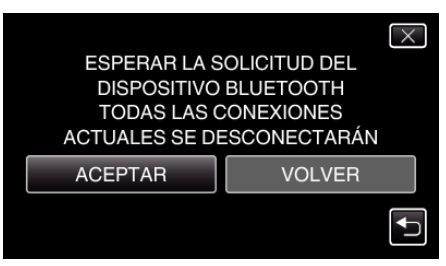

• Esta unidad ingresa en modo de espera para aguardar solicitudes de registro desde dispositivos compatibles con Bluetooth. Realice los ajustes de registro en el dispositivo que desea registrar.

- El método de configuración varía según el dispositivo. Consulte también el manual de instrucciones del dispositivo.
- 7 Pulse "SÍ".

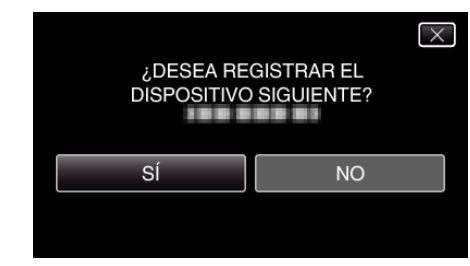

- Si es necesaria la autenticación del dispositivo, la pantalla de ingreso de clave aparecerá.
- Si no es necesaria la autenticación del dispositivo, la pantalla de ingreso de clave no aparecerá.
- 8 Ingrese la clave del dispositivo que desea registrar.

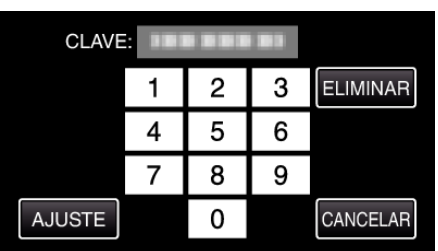

- Pulse sobre un carácter numérico para ingresarlo.
- Pulse "ELIMINAR" para anular el último carácter numérico.
- Luego de terminar la entrada de los caracteres numéricos, pulse "AJUSTE".
- El número de dígitos de la clave varía según el dispositivo que desea registrar.
- Una clave también es conocida como un "código PIN".
- Para detalles sobre la clave, consulte el manual de instrucciones del dispositivo que desea registrar.
- Luego de terminar el registro del dispositivo, pulse "ACEPTAR".

## Nota :

- El registro puede fallar dependiendo del dispositivo que esté utilizando. Además, la conexión puede fallar aun si el dispositivo está registrado.
- Los resultados de la búsqueda de dispositivos varía según el dispositivo seleccionado, la condición de las señales y la posición del dispositivo.
- Los modos de apagado automático, ahorro de energía y demo no están disponibles durante el registro de un dispositivo Bluetooth.

## Eliminar dispositivos registrados

Puede eliminar un dispositivo registrado al seleccionar "ELIMINAR DISPOSITIVO" en el paso 4.